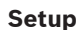

5

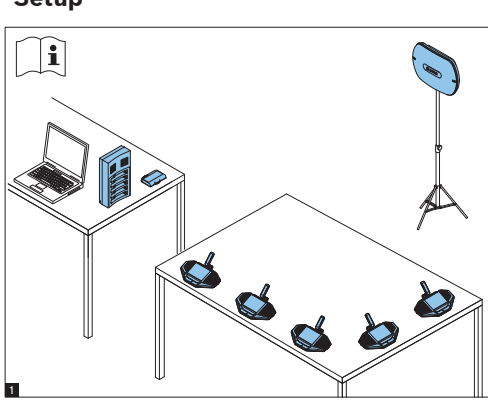

IM: Installation Manual UM: User Manual CM: Configuration Manual

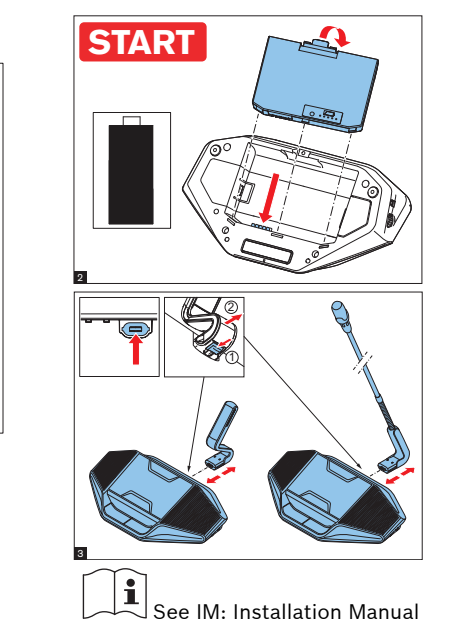

6

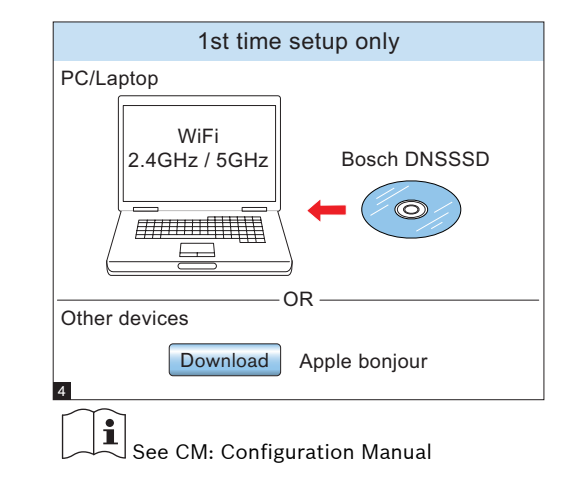

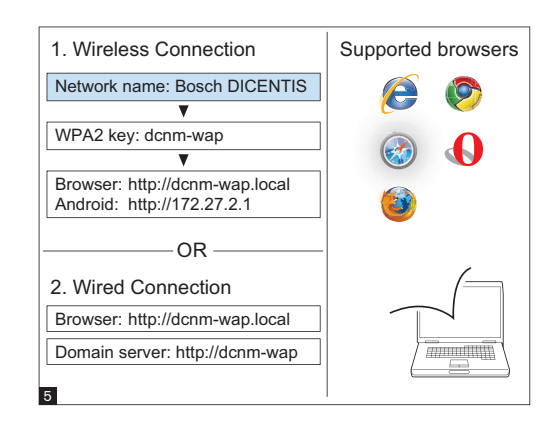

Login V
Username: admin V
Password: Login ↓ Login ↓ 1

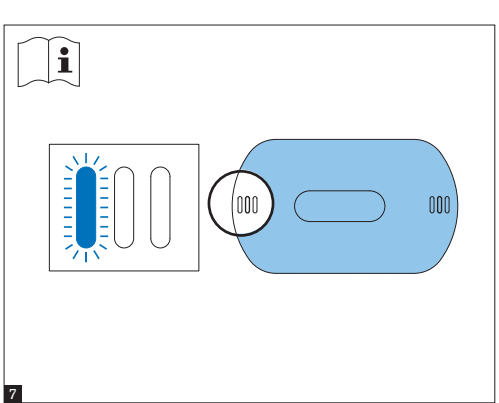

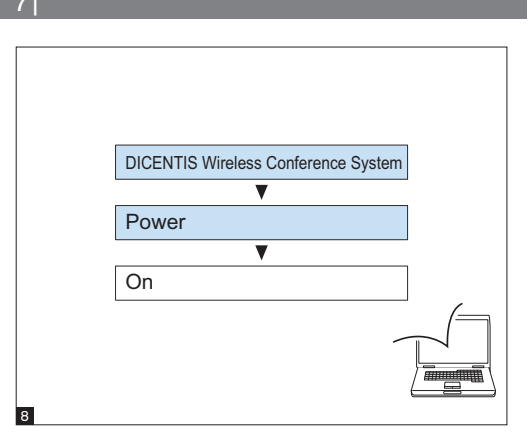

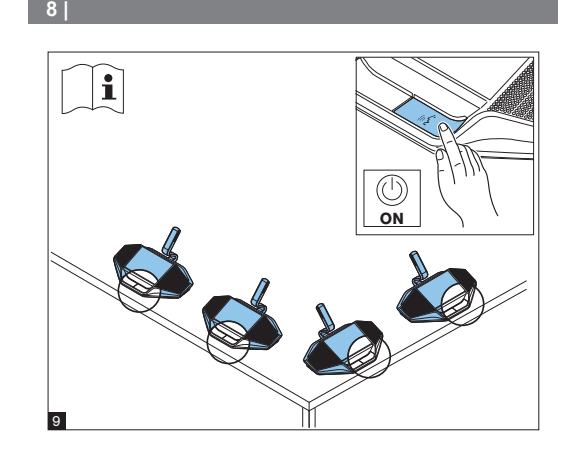

i

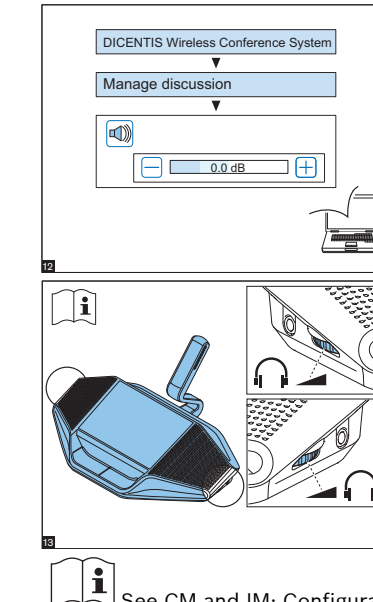

10

13

See CM and IM: Configuration and Installation manuals

## 12

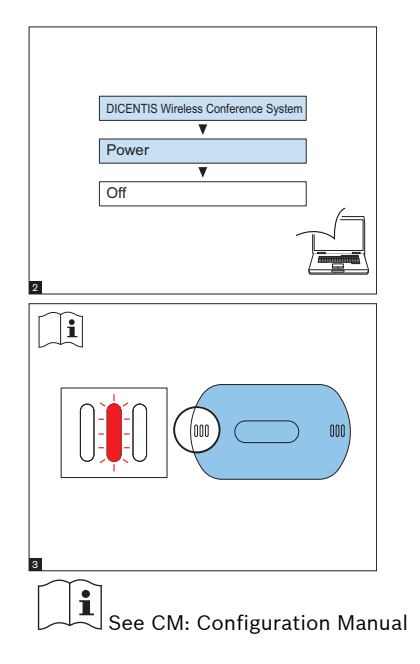

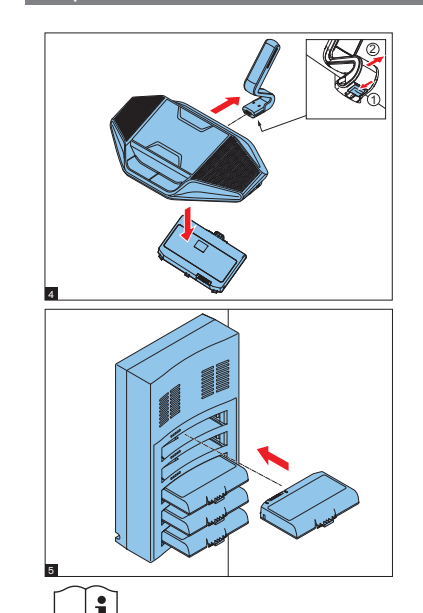

See IM: Installation Manual

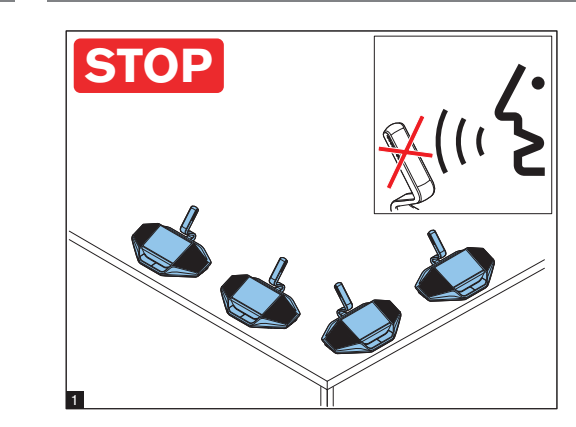

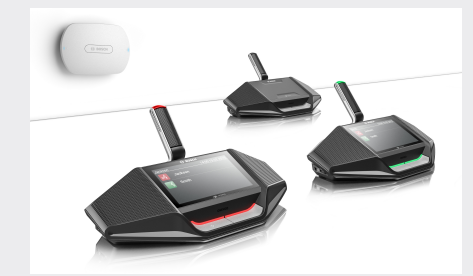

DICENTIS Wireless Conference System

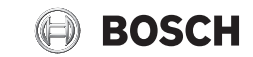

en Installation note

**Bosch Security Systems B.V.** Torenallee 49 5617 BA Eindhoven The Netherlands

www.boschsecurity.com © Bosch Security Systems B.V., 2015

Additional information

www.boschsecurity.com

For China ROHS, see:

http://cn.boschsecurity.com/rohs

For product related information, free

software download and documentation, visit:

For the latest software versions, go to:

https://licensing.boschsecurity.com/software

14 |